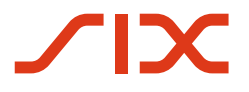

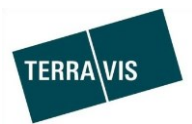

# SIX Terravis SA

Hardturmstrasse 201 Case postale 1758 8021 Zurich (IDE: CHE-114.332.360)

**Release Notes** 

pour la mise à jour de Terravis vers la version 6.11 du 31.07.2019

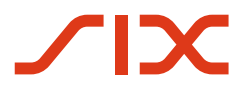

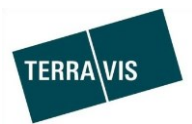

# Terravis – version 6.11

# Contenu de la mise à jour

# 1. Aperçu des nouvelles fonctionnalités – adaptations

Les améliorations et corrections suivantes seront disponibles avec cette mise à jour:

## Généralités concernant le système/portail Terravis

## Portail de renseignements Terravis

• Extension et modification des options de recherche

## Transactions électroniques Terravis (eGVT uniquement)

--

#### Transactions électroniques Terravis (eGVT et Nominee)

• Transfert des transactions pour les processus «Consentement du créancier» et «Rachat de crédits/Changement de créancier»

## **Transactions électroniques Terravis (Nominee uniquement)**

- Révision du processus «Consentement du créancier» partie banque
- Extension pour la saisie de cédules hypothécaires sur papier dans le cadre de la transaction «Transaction Nominee générique»
- Introduction de la nouvelle interface pour fichiers dédiée au transfert, à la mise à jour et à l'alignement des dépôts

## Gestion fiduciaire des cédules hypothécaires de registre (Nominee Operations)

- Révision du processus «Consentement du créancier» partie Nominee Operations
- Intégration de la tâche «Effectuer la comptabilisation dans le dépôt», champ d'application «Transaction Nominee générique»

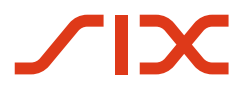

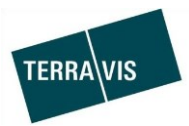

# 2. Détail des nouvelles fonctionnalités - adaptations

2.1. Généralités concernant le système/portail Terravis

#### 2.2. Portail de renseignements Terravis

#### Extension et modification des options de recherche

<u>Recherche parallèle avec plusieurs numéros d'immeubles</u>

Au sein d'une commune, il est possible de rechercher simultanément jusqu'à cinq numéros d'immeuble dans le registre foncier.

# Exemple de saisie avec la commune d'Arosa:

| Requête      | Opération | Dépôt cédules hyp | othécaires |
|--------------|-----------|-------------------|------------|
|              |           |                   |            |
|              |           |                   | Rechercher |
|              |           |                   |            |
| Recherche    | er        |                   |            |
| v No de pare | celle     |                   |            |
| Commune      | politique |                   |            |
| Arosa [392   | 21]       |                   |            |
| No de parc   | elle      |                   |            |
| 56           |           | ]                 |            |
| 41           |           |                   |            |
| 39           |           | ]                 |            |
|              |           | ]                 |            |
|              |           |                   |            |

Après avoir cliqué sur le bouton «Rechercher», les immeubles trouvés s'affichent dans la liste des résultats.

| - In | <ul> <li>Immeubles trouvés</li> </ul> |                                  |                                                                                   |  |  |
|------|---------------------------------------|----------------------------------|-----------------------------------------------------------------------------------|--|--|
| Rech | Recherche (complément section lot)    |                                  |                                                                                   |  |  |
|      | Parcelle<br>E-GRID                    | No OFS / communauté<br>Nom local | Description                                                                       |  |  |
|      | 41 / - / 3921 / -<br>CH107717216531   | 3921 Arosa                       | Hotel Merkur                                                                      |  |  |
|      | 39 / - / 3921 / -<br>CH182165177775   | 3921 Arosa                       | Evangelische Kirche<br>Kirchgemeinde- und Pfarrhaus<br>Autounterstand             |  |  |
|      | 56 / - / 3921 / -<br>CH327777651750   | 3921 Arosa                       | Wohnhaus alt<br>Wohn- und Geschäftshaus<br>Garagen<br>Veloraum und Autounterstand |  |  |

Les critères de recherche peuvent également être utilisés pour la recherche sur carte. Pour appliquer l'exemple de la commune d'Arosa ci-dessus, il faut d'abord activer la recherche sur carte.

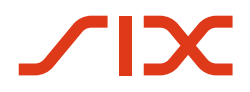

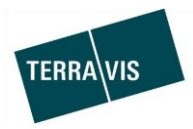

• Recherche parallèle avec plusieurs E-GRID sur la carte

La recherche parallèle à l'aide de plusieurs E-GRID est possible depuis un certain temps déjà, mais elle peut maintenant être utilisée avec la recherche sur carte.

| Requête    | Opération | Dépôt cédules hypothécaires |
|------------|-----------|-----------------------------|
|            |           | Rechercher                  |
| Recherche  | er        |                             |
| No de parc | elle      |                             |
| > Adresse  |           |                             |
| > EREID    |           |                             |
| ✓ E-GRID   |           |                             |
| E-GRID     |           |                             |

• Activer/désactiver l'option de saisie pour la recherche parallèle

Dans les paramètres personnels, l'utilisateur peut activer ou désactiver lui-même ses préférences pour la saisie de critères multiples. L'option correspondante est intitulée «Activer la recherche de plusieurs immeubles».

Cette option fonctionne aussi bien pour la recherche par numéro d'immeuble que pour la recherche par E-GRID.

Vue de l'onglet «Paramètres personnels»:

|                                | igiec in are   | <u>interes personne</u>   |                |                     |                |                       |
|--------------------------------|----------------|---------------------------|----------------|---------------------|----------------|-----------------------|
| hypothécaires                  | Dispo Pool     | Signature électronique    | Archives       | TerravisNet         | Administration | Paramètres personnels |
|                                |                |                           |                |                     |                |                       |
|                                |                |                           |                |                     |                |                       |
| <ul> <li>Portail de</li> </ul> | requête        |                           |                |                     |                |                       |
| Options d'achat                |                | Cadastral                 |                |                     |                |                       |
|                                |                | Extrait élargi            |                |                     |                |                       |
|                                |                | Cadastre RDPPF            |                |                     |                |                       |
| Paramètre pour la              | a recherche    |                           |                |                     |                |                       |
| r arametre pour le             | 1001101010     |                           |                |                     |                |                       |
|                                |                | Activer la recherche de p | lusieurs immeu | ubles               |                |                       |
|                                |                |                           |                |                     |                |                       |
| <ul> <li>Transactio</li> </ul> | ons électronic | ques Terravis             |                |                     |                |                       |
| Unité d'organisation           | on             |                           | N°             | ' de clearing perso | nnel           | ~                     |
| Référence                      |                |                           | Ré             | éférence interne    |                |                       |

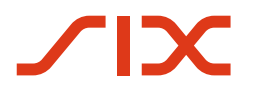

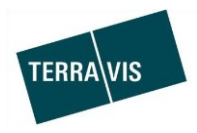

# **Remarque:**

Des informations détaillées sur la recherche d'immeubles (y compris la recherche sur carte) figurent dans le manuel d'utilisation du portail de renseignements. Le manuel peut être consulté dans la zone de téléchargement du site Internet de Terravis.

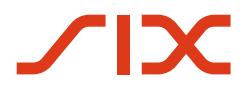

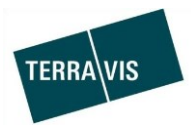

# 2.3. Transactions électroniques Terravis (eGVT)

--

# 2.4. Transactions électroniques Terravis (eGVT et Nominee)

# Transfert des transactions pour les processus «Consentement du créancier» et «Rachat de crédits/Changement de créancier»

La fonction «Transférer» a été introduite dans Terravis pour les deux processus mentionnés ci-dessus.

La fonction de transfert peut être activée dans les tâches/messages correspondants.

| Transaction                                                          | Tâche/Message                                                                          |
|----------------------------------------------------------------------|----------------------------------------------------------------------------------------|
| Rachat de crédits/Changement de<br>créancier                         | Le transfert peut être activé dans la tâche «Vérifier le rachat de crédit».            |
| Consentement du créancier<br>(uniquement disponible pour<br>Nominee) | Le transfert peut être activé dans la tâche «Demander le consentement<br>du créancier» |

#### Tâches assorties de la fonction de transfert selon la transaction:

# Petit exemple de la transaction « Rachat de crédits / Changement de créancier»\*:

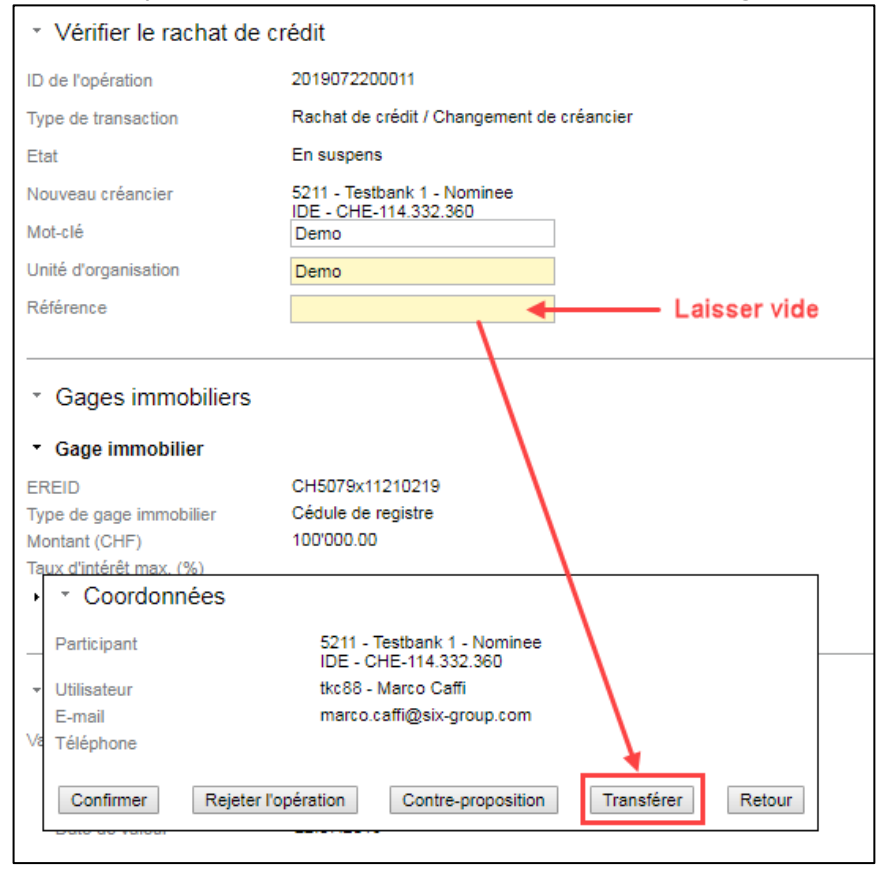

\*Abrégé pour gagner de la place dans la capture d'écran

## **Remarque:**

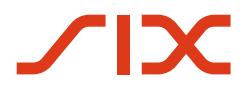

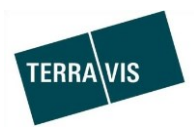

Des informations complémentaires figurent dans les manuels d'utilisation correspondants. Les manuels d'utilisation peuvent être consultés dans la zone de téléchargement du site Internet de Terravis.

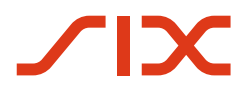

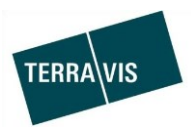

# 2.5. Transactions électroniques Terravis (Nominee uniquement)

# Révision du processus «Consentement du créancier» – partie banque

Dans le processus «Consentement du créancier», les réponses de la banque se présentent de manière plus structurée et aucun document ne doit/peut être envoyé par la banque (téléchargé selon les modalités de Terravis).

| <u>Aperçu du consentement du creancier – commination</u> |                           |  |  |
|----------------------------------------------------------|---------------------------|--|--|
| <ul> <li>Consentement du créa</li> </ul>                 | ancier - confirmation     |  |  |
| ID de l'opération                                        | 2019072200037             |  |  |
| Type de transaction                                      | Consentement du créancier |  |  |
| Etat                                                     | En suspens                |  |  |
| Mot-clé                                                  | Demo                      |  |  |
| Unité d'organisation                                     | Demo                      |  |  |
| Référence                                                | Demo                      |  |  |
|                                                          |                           |  |  |
| * Documents                                              |                           |  |  |
| Documents électroniques                                  |                           |  |  |
| Document du registre foncier                             |                           |  |  |
| Réponse de la banque                                     | 2                         |  |  |
| oude de reponse de la banque                             | •                         |  |  |
| Commentaires                                             |                           |  |  |
|                                                          |                           |  |  |
| Confirmer Retour                                         |                           |  |  |

Apercu du consentement du créancier – confirmation

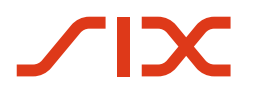

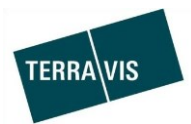

| <ul> <li>Consentement du créancier - rejet</li> </ul> |                           |  |  |  |
|-------------------------------------------------------|---------------------------|--|--|--|
| ID de l'opération                                     | 2019072200037             |  |  |  |
| Type de transaction                                   | Consentement du créancier |  |  |  |
| Etat                                                  | En suspens                |  |  |  |
| Mot-clé                                               | Demo                      |  |  |  |
| Unité d'organisation                                  | Demo                      |  |  |  |
| Référence                                             | Demo                      |  |  |  |
|                                                       |                           |  |  |  |
|                                                       |                           |  |  |  |
|                                                       |                           |  |  |  |
| <ul> <li>Documents</li> </ul>                         | * Documents               |  |  |  |
| Documents électroniques                               |                           |  |  |  |
| Document du registre foncier                          |                           |  |  |  |
|                                                       |                           |  |  |  |
| <ul> <li>Réponse de la banqu</li> </ul>               | e                         |  |  |  |
| Code de réponse de la banque                          | <b></b>                   |  |  |  |
|                                                       |                           |  |  |  |
| Rejeter définitivement R                              | etour                     |  |  |  |

#### Aperçu du consentement du créancier – rejet

# Aperçu des types de réponse possibles de la banque:

| Consentement                     | Tendance                                                                                                    |
|----------------------------------|----------------------------------------------------------------------------------------------------|
| Consentement reçu                | Consentement du créancier reçu – modification dans le dépôt<br>possible seulement après avoir reçu la confirmation du registre<br>foncier |
| Consentement reçu                | Consentement du créancier reçu – modification directe dans le<br>dépôt                                                                    |
| Aucun consentement<br>nécessaire | Aucun consentement n'est requis – informations reçues                                                                                     |
| Consentement refusé              | Consentement du créancier refusé – ne nous concerne pas                                                                                   |
| Consentement refusé              | Consentement du créancier refusé – aucune mesure ne doit être<br>prise par SIX SIS SA                                                     |

# **Remarque:**

Des informations complémentaires sur la transaction «Consentement du créancier» sont disponibles dans le manuel d'utilisation pour les instituts de crédit Nominee. Le manuel d'utilisation peut être consulté dans la zone de téléchargement du site Internet de Terravis.

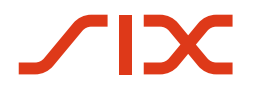

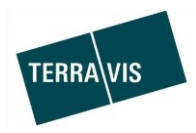

# Extension pour la saisie de cédules hypothécaires sur papier dans le cadre de la «Transaction Nominee générique»

Dans la transaction «Transaction Nominee générique», il est désormais aussi possible de saisir des cédules hypothécaires sur papier.

L'amélioration concerne uniquement la saisie manuelle de droits de gage immobiliers.

| Exemple de saisie de droits de gage immobiliers:                                                                                                    |                                                                                                    |  |  |  |
|----------------------------------------------------------------------------------------------------|----------------------------------------------------------------------------------------------------|--|--|--|
| <ul> <li>Démarrer la transaction</li> </ul>                                                                                                    | on Nominee                                                                                                    |  |  |  |
| Type de transaction                                                                                                    | Transaction Nominee générique                                                                                                    |  |  |  |
| Etat                                                                                                    | Nouveau                                                                                                    |  |  |  |
| Registre foncier                                                                                                    | XF99 - Testdorf 1 - SIX Testgrundbuch Freies Notariat DE                                                                                                    |  |  |  |
| Commune                                                                                                    | Testdorf 1 [9901]                                                                                                    |  |  |  |
| Type de traitement                                                                                                    | Envoyer au RF, réceptionner la réponse du RF, enregistrer et terminer                                                                                                    |  |  |  |
| Mot-clé                                                                                                    | Demo                                                                                                    |  |  |  |
| Unité d'organisation                                                                                                    | Demo                                                                                                    |  |  |  |
| Référence                                                                                                    | Demo                                                                                                    |  |  |  |
| Gages immobiliers Demande du RF Saisir à la m     Oocu         Ajouter une c         Télécha         EREID         Type de gage immobil         Montant (CHF)         Com         Taux d'intérêt max. (% Description Registre foncier Instruction Ajouter immeubles gro | édule hypothécaire  édule hypothécaire  ier  ancien droit  Cédule de registre  Cédule hypothécaire sur papier au porteur  Cédule hypothécaire sur papier nominative Hypothèque (hypothèque en capital) Hypothèque (hypothèque en aximale) Hypothèque du propriétaire Lettre de rente au porteur Lettre de rente nominative |  |  |  |

# **Remarque:**

Des informations complémentaires sur la transaction «Consentement du créancier» sont disponibles dans le manuel d'utilisation pour les instituts de crédit Nominee. Le manuel d'utilisation peut être consulté dans la zone de téléchargement du site Internet de Terravis.

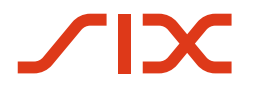

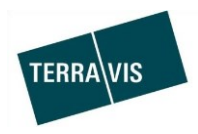

# Introduction de la nouvelle interface pour fichiers dédiée au transfert, à la mise à jour et à l'alignement de cédules hypothécaires

L'introduction de la nouvelle interface pour fichiers marque une étape importante dans le remplacement de l'ancien transfert de fichiers Nominee jusqu'à présent d'usage.

Les fichiers pour le transfert de cédules hypothécaires, la mise à jour de l'indicateur (flag) de la banque/centrale de lettres de gage et de la référence interne de la banque, ainsi que les alignements de dépôts (Recon) seront désormais correctement séparés du point de vue technique et téléchargés dans l'interface utilisateur (UI) de Terravis. <u>A cet effet, les deux fonctions suivantes sont disponibles:</u>

A cel ener, les deux fonctions suivances sont disponibles.

- Charger le transfert de cédules hypothécaires Nominee
- Charger l'actualisation Nominee (Réf. de banque/BLG-CLG)
- Charger la réconciliation Nominee

Aperçu des fonctions dans l'interface utilisateur (UI)

| Requête                 | Opération                                                                        | Dépôt cédules hypothécaires    |  |  |  |  |
|-------------------------|----------------------------------------------------------------------------------|--------------------------------|--|--|--|--|
|                         |                                                                                  |                                |  |  |  |  |
| ~ Nouvelle o            | <ul> <li>Nouvelle opération</li> </ul>                                           |                                |  |  |  |  |
| Type de tra             | insaction                                                                        |                                |  |  |  |  |
|                         |                                                                                  | •                              |  |  |  |  |
| Changem                 | ent de créancier                                                                 | vers SIS                       |  |  |  |  |
| Charger I               | actualisation No                                                                 | minee (Réf. de banque/BLG-CLG) |  |  |  |  |
| Charger la              | Charger la réconciliation Nominee                                                |                                |  |  |  |  |
| Charger le              | Charger le transfert Nominee                                                     |                                |  |  |  |  |
| Constitutio             | Constitution de la cédule hypothécaire<br>Modification de la cédule hypothécaire |                                |  |  |  |  |
| Rachat de               | Rachat de crédit / Changement de créancier                                       |                                |  |  |  |  |
| Transactio<br>Transfert | Transaction Nominee générique<br>Transfert en faveur d'un tiers                  |                                |  |  |  |  |
|                         |                                                                                  |                                |  |  |  |  |

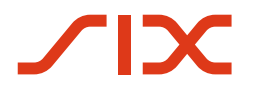

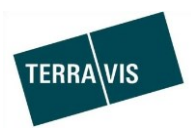

Grâce aux nouvelles fonctions, les transactions sont désormais également disponibles dans l'aperçu correspondant (petit exemple):

| 1 - 7, 7 Enregistrements Trouvé « < Retour   Prochain > >> Pa |                                                                                                    |                                           |                                                                          | Page 1 de 1                                     |
|---------------------------------------------------------------|----------------------------------------------------------------------------------------------------|-------------------------------------------|--------------------------------------------------------------------------|-------------------------------------------------|
|                                                               | Type de transaction<br>Identifiant / état de la transaction<br>Référence                                             | Propriétaire<br>Montant (CHF)<br>Immeuble | Début de la transaction<br>Dernière étape<br>Tâche/Notification suivante | Mot-clé<br>Unité d'organisation<br>Contrepartie |
| <b>~</b>                                                      | Charger l'actualisation Nominee (Réf. de banque/BLG-CLG)<br>2019071600124 / Exécuté<br>TC5: Update BankRef zu leer 4 |                                           | 16.07.2019 - 15:40:54<br>16.07.2019 - 15:40:59                           | TC5: Update BankRef zu leer 4<br>txr55-9991     |
| <b>~</b>                                                      | Charger l'actualisation Nominee (Réf. de banque/BLG-CLG)<br>2019071600121 / Exécuté<br>TC5: Update BankRef zu leer 2 |                                           | 16.07.2019 - 15:32:50<br>16.07.2019 - 15:32:55                           | TC5: Update BankRef zu leer 2<br>txr55-9991     |
| ~                                                             | Charger l'actualisation Nominee (Réf. de banque/BLG-CLG)<br>2019071600118 / Exécuté<br>TC5: Update BankRef zu leer   |                                           | 16.07.2019 - 15:27:58<br>16.07.2019 - 15:28:04                           | TC5: Update BankRef zu leer<br>txr55-9991       |
| <b>~</b>                                                      | Charger l'actualisation Nominee (Réf. de banque/BLG-CLG)<br>2019071600113 / Exécuté<br>TC4: BankRef Update only      |                                           | 16.07.2019 - 15:05:40<br>16.07.2019 - 15:05:56                           | TC4: BankRef Update only<br>txr55-9991          |
| ~                                                             | Charger l'actualisation Nominee (Réf. de banque/BLG-CLG)<br>2019071600102 / Exécuté<br>TC3: PBB Update to FALSE      |                                           | 16.07.2019 - 14:39:40<br>16.07.2019 - 14:39:44                           | TC3: PBB Update to FALSE<br>txr55-9991          |
| ~                                                             | Charger l'actualisation Nominee (Réf. de banque/BLG-CLG)<br>2019071600099 / Exécuté<br>TC2: Update PBB only          |                                           | 16.07.2019 - 14:04:57<br>16.07.2019 - 14:05:02                           | TC2: Update PBB only<br>txr55-9991              |
| <b>~</b>                                                      | Charger l'actualisation Nominee (Réf. de banque/BLG-CLG)<br>2019071600098 / Exécuté<br>TC1: Update PBB and Ref 1     |                                           | 16.07.2019 - 13:03:13<br>16.07.2019 - 13:03:24                           | TC1: Update PBB and Ref 1<br>bxr55-9991         |

#### Remarques générales:

Le nouveau règlement pour les fichiers de transfert est décrit dans les spécifications de l'interface «FileTransfer-Schnittstelle-v3.3.3.pdf». Les spécifications de l'interface seront mises à la disposition des participants Nominee.

Comme auparavant, la transmission des fichiers de transfert via E-Gateway/FTP doit être coordonnée avec les opérations de Terravis.

## Remarque concernant la compatibilité

Pour des raisons de compatibilité, la fonction «Télécharger transfert Nominee» sera provisoirement maintenue. Les participants Nominee auront ainsi suffisamment de temps pour adapter la présentation des fichiers de transfert au nouveau règlement et effectuer les tests appropriés.

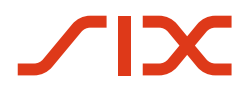

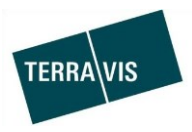

# 2.6. Gestion fiduciaire des cédules hypothécaires de registre (Nominee Operations)

#### **Remarque:**

Des informations complémentaires sur les adaptations sont disponibles dans le manuel d'utilisation pour Nominee Operations. Le manuel d'utilisation sera envoyé à Nominee Operations à la date de lancement de la nouvelle version.

**Révision du processus «Consentement du créancier» – partie Nominee Operations** La révision du processus «Consentement du créancier» prévoit une procédure modifiée au niveau du lancement de la transaction et de la structure des réponses de la banque. Les tâches/messages liés à la transaction ainsi que l'aperçu de la transaction restent inchangés.

Aperçu des modifications «Démarrer approbation du créancier»:

| Données d'en-tête (c<br>Champ Mot-clé         | ıparavant):<br>facultatif  |                            |
|-----------------------------------------------|----------------------------|----------------------------|
| Champ Unité d'organisation<br>Champ Référence |                            | obligatoire<br>obligatoire |
| <ul> <li>Démarrer approbati</li> </ul>        | on du créa                 | ancier                     |
| ID de l'opération                             |                            |                            |
| Type de transaction                           | pe de transaction Consente |                            |
| Etat                                          | Nouveau                    |                            |
| Mot-clé                                       |                            |                            |
| Unité d'organisation                          |                            |                            |
| Référence                                     |                            |                            |

• Sections droits de gage immobiliers et participants:

| <ul> <li>Gages immobiliers</li> </ul> |
|---------------------------------------|
| Ajouter                               |
| Pas de gage immobilier sélectionné    |
| <ul> <li>Associé</li> </ul>           |
| Ajouter                               |
| Aucun participant sélectionné         |
| Transmettre la demande                |

Pour commencer, il faut saisir au moins un droit de gage **OU** au moins un participant. <u>Exemples de combinaisons valables droit de gage immobilier et participant:</u>

- 1 droit de gage et 2 participants Nominee
- Pas de droit de gage mais plusieurs participants Nominee
- Plusieurs droits de gage mais aucun participant Nominee

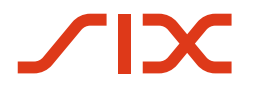

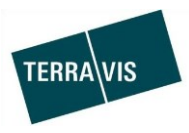

# <u>Aperçu des modifications «Envoyer réponse au registre foncier»:</u> La structure de la tâche «Envoyer réponse au registre foncier» reste inchangée.

| Réponse                          | TendanceConsentement du créancier reçu – modification dans le dépôt<br>possible seulement après avoir reçu la confirmation du registre<br>foncier |  |  |  |
|----------------------------------|----------------------------------------------------------------------------------------------------|--|--|--|
| Consentement reçu                |                                                                                                    |  |  |  |
| Consentement reçu                | Consentement du créancier reçu – modification directe dans le dépôt                                                                               |  |  |  |
| Aucun consentement<br>nécessaire | Aucun consentement n'est requis – recevoir les informations                                                                                       |  |  |  |
| Consentement refusé              | Consentement du créancier refusé – ne nous concerne pas                                                                                           |  |  |  |
| Consentement refusé              | Consentement du créancier refusé – aucune mesure ne doit être prise par SIX SIS SA                                                                |  |  |  |

La banque peut désormais envoyer cinq types de réponse différentes:

Des informations complémentaires figurent dans le manuel d'utilisation pour Nominee Operations.

# Intégration de la tâche «Comptabiliser des valeurs dans le dépôt», champ d'application «Transaction Nominee générique»

Dans la tâche «Effectuer la comptabilisation dans le dépôt», les champs «Référence» et «Justificatif» sont à nouveau disponibles pour la comptabilisation.

| <ul> <li>Effectuer la comptabilisation dans le dépôt</li> </ul>                                               |                                                                           |                                                                         |                                        |                                        |            |  |  |
|----------------------------------------------------------------------------------------------------|---------------------------------------------------------------------------|-------------------------------------------------------------------------|----------------------------------------|----------------------------------------|------------|--|--|
| ID de l'opération                                                                                             | 2019071800047                                                             | Тур                                                                     | e de transaction                       | Modification de la cédule hypothécaire |            |  |  |
| Etat                                                                                                    | En suspens                                                                | Cré                                                                     | é le                                   | 18.07.2019 - 11:15:35                  |            |  |  |
|                                                                                                    |                                                                           |                                                                         |                                        |                                        |            |  |  |
| _ Demandé par la banque - ajouter cédules hypothécaires                                                       |                                                                           | Modification recommandée - ajouter cédules hypothécaires de<br>registre |                                        |                                        |            |  |  |
| ▼ Gage immobilier                                                                                             |                                                                           | Ajouter                                                                 |                                        |                                        |            |  |  |
| FRFID                                                                                                    |                                                                           |                                                                         | Pas de gage immobilier sélectionné     |                                        |            |  |  |
| Type de gage immobilier<br>Montant (CHF)<br>Taux d'intérêt max. (%)<br>Registre foncier<br>• Immeubles grevés | Cédule de registre<br>116'600.00<br>7.9<br>SG14 - Grundbuchamt Gaiserwald |                                                                         |                                        |                                        |            |  |  |
|                                                                                                    |                                                                           |                                                                         | <ul> <li>Ajouter une cédule</li> </ul> | e hypothécaire                         |            |  |  |
| Demandé par la banque - modifier cédules hypothécaires                                                        |                                                                           | M                                                                       | FREID                                  |                                        | aires de   |  |  |
| Pas de gage immobilier sélectionné                                                                            |                                                                           | Ajo                                                                     | Référence interne à la banqu           | ue                                     |            |  |  |
|                                                                                                    |                                                                           |                                                                         | Numéro du justificatif                 |                                        | 1          |  |  |
| Demandé par la banque - supprimer cédules hypothécaires                                                       |                                                                           | М                                                                       | Type de gage immobilier                | Cédule de registre T                   | haniron do |  |  |
|                                                                                                    |                                                                           | re                                                                      | Montant (CHF)                          |                                        |            |  |  |
| Pas de gage immobilier sélectionné                                                                            |                                                                           | Ajo                                                                     | Taux d'intérêt max. (%)                | 10                                     |            |  |  |
|                                                                                                    |                                                                           |                                                                         | Registre foncier                       | •                                      | ]          |  |  |
|                                                                                                    |                                                                           |                                                                         | Ajouter immeubles grevés               |                                        |            |  |  |
| Documents                                                                                                    |                                                                           |                                                                         |                                        |                                        |            |  |  |
|                                                                                                    |                                                                           |                                                                         |                                        |                                        |            |  |  |
| Registration-Hauptoucheintrag.pat                                                                             |                                                                           |                                                                         |                                        |                                        |            |  |  |